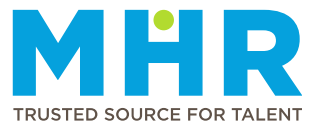

## **HOW TO CANCEL A SHIFT**

## How to cancel a shift

Follow the steps below:

- 1 On the 'Home' tab, go to 'Upcoming Bookings'.
- 2 Scroll to the relevant shift and tap **Cancel Shift**.

| le Shifts   | Upcoming Bookings |
|-------------|-------------------|
| CLIENT A    |                   |
| CRITICAL CA | RE                |

3 Tap **Cancel Shift** when the screen below is displayed.

| Cancel Shift?                                          |                                                      |
|--------------------------------------------------------|------------------------------------------------------|
| Are you sure you want to<br>will not be able to work t | cancel this shift? You<br>his shift if you continue. |
| DON'T CANCEL                                           | CANCEL SHIFT?                                        |

4 Once cancelled, the shift will be greyed out, and you will receive a notification via your preferred communication option confirming the cancellation. Also, the shift will disappear from 'Upcoming Bookings' when MHR processes the cancellation.

| able Shifts                            | Upcoming Bookings                   |
|----------------------------------------|-------------------------------------|
| CLIENT A<br>CRITICAL CA<br>SATURDAY, 7 | RE<br>13 JULY 2024 AT 07:00 - 19:00 |
| CANCEL SH                              | IFT                                 |